## <u>Section 6 - Running the Outstanding Encumbrance Detail Report - BI</u>

The Outstanding Encumbrance Detail Report- BI (shown on page 2) provides a listing of all encumbrances in an org. Encumbrances are essentially holds placed, that show the funds are reserved for a specific purpose, and are obligated to be paid. The Outstanding Encumbrance Detail Report- BI provides detail on the Year to Date Encumbrances (column D in the GL 007 report).

Encumbrances are usually created when:

- 1) An invoice has been received and is in process to be paid
- 2) A Purchase Order (PO) has been created (ex: contract has been signed with a vendor).
- 3) A Release has been requested on a Blanket Purchase Agreement (BPA). For example, there is a county-wide BPA for \$100M, but your org only needs to order approximately \$2K. You may request a Release to encumber the \$2K in anticipation of an order, or based on an invoice you received.
- 4) An Internal Agreement has been created (ex: Facilities will be working on a project for your unit, and will encumber the anticipated expenses)

| Currency: USD                   | DEDADTNENT-3400 |               | T-FELOO (CEDUICES -    |                              |                              |                                        |
|---------------------------------|-----------------|---------------|------------------------|------------------------------|------------------------------|----------------------------------------|
| ORGE39485 (FINANCIAL SERVICES), | OPG             | Appropriation | Period<br>Expenditures | Year to Date<br>Expenditures | Year to Date<br>Encumbrances | Unencumbered<br>Balance<br>(E)=(A-C-D) |
|                                 |                 | (A)           | (D)                    |                              |                              | (E) (R C D)                            |
|                                 |                 |               |                        |                              |                              |                                        |
| 52068 CELLULAR PHONE USE        |                 | 46,951.27     | 297.05                 | 2,608.32                     | 189,012.11                   | (144,669.16)                           |
| 52176 MAINTENANCE OF EQUIPMENT  |                 | 500.00        | 0.00                   | 0.00                         | 0.00                         | 500.00                                 |
| 52186 OFFICE EQUIPMENT MAINTNCE |                 | 100.00        | 0.00                   | 0.00                         | 0.00                         | 100.00                                 |
| 52190 DATA PROCESSING EQ MAINT  |                 | 1,200.00      | 0.00                   | 0.00                         | 0.00                         | 1,200.00                               |
| 52270 MEMBERSHIPS               |                 | 0.00          | 0.00                   | 150.00                       | 0.00                         | (150.00)                               |
| 52302 TRANSIT (BUS) SAVER PASS  |                 | 1,000.00      | 0.00                   | 0.00                         | 0.00                         | 1,000.00                               |
| 52304 MISCELLANEOUS EXPENSE     |                 | 200.00        | 0.00                   | 0.00                         | 0.00                         | 200.00                                 |
| 52330 OFFICE EXPENSE            |                 | 12,750.00     | 367.21                 | 3,312.50                     | 0.00                         | 9,437.50                               |
| 52332 POSTAGE                   |                 | 1,500.00      | 0.00                   | 0.00                         | 0.00                         | 1,500.00                               |
| 52334 PRINTING                  |                 | 42,473.59     | (3,252.12)             | 6,855.85                     | 20,703.98                    | 14,913.76                              |
| 52370 PROF & SPECIALIZED SVCS   |                 | 0.00          | 0.00                   | 531.99                       | 0.00                         | (531.99)                               |
| 52500 RENTS & LEASES-EQUIPMENT  |                 | 3,800.00      | 343.91                 | 3,490.15                     | 0.00                         | 309.85                                 |
| 52504 COPY EQUIPMENT RENTAL     |                 | 714.94        | 3,144.29               | 47,538.53                    | 56,682.16                    | (103,505.75)                           |
| 52550 SPECIAL DEPARTMENTAL EXP  |                 | 10 500 00     | 268 85                 | 2 682 73                     | 0.00                         | 7 817 27                               |
| 52560 BOOKS & PUBLICATIONS      |                 | 513.96        | (2,506.83)             | 14.36                        | 13.96                        | 485.64                                 |
| SZS66 MINOK EQUIPMENI           |                 | 8,900.00      | 0.00                   | 0.00                         | 0.00                         | 8,900.00                               |
| 52606 TRANSPORTATION & TRAVEL   |                 | 0.00          | (204.29)               | 76.81                        | 0.00                         | (76.81)                                |
| 52608 OUT-OF-CO TRAVEL/TRNS-LDG |                 | 6,000.00      | 0.00                   | 0.00                         | 0.00                         | 6,000.00                               |
| 52610 NON-TRAVEL & IN-CO TRAVEL |                 | 2,000.00      | 0.00                   | 162.40                       | 0.00                         | 1,837.60                               |
| 52612 EMPLOYEE AUTO             |                 | 2,000.00      | 131.04                 | 1,126.88                     | 0.00                         | 873.12                                 |
| 52622 TRAINING/REGIS OUT-OF-CO  |                 | 1,000.00      | 0.00                   | 0.00                         | 0.00                         | 1,000.00                               |
| 52623 TUITION                   |                 | 2,000.00      | 0.00                   | 0.00                         | 0.00                         | 2,000.00                               |
| REPORT TOTAL                    |                 | 144,103.76    | (1,410.89)             | 68,550.52                    | 266,412.21                   | (190,858.97)                           |

## COSD DEPARIMENT EXPENDITURES BY ACCOUNT AND ORG - GL007 Current Period: MAY-21

## Outstanding Encumbrance Detail Report- BI (some columns in the report have been hidden for space consideration)

| arameters:                                                                                                    |                                                                                                    |                                                                         |                                                                                                    |                                                                         |                                                                                                |                                             |                                                                                     |                                                                       |                                                                                                    |                                                                                                    |                                                                             |                                                                                                  |
|----------------------------------------------------------------------------------------------------|----------------------------------------------------------------------------------------------------|-------------------------------------------------------------------------|----------------------------------------------------------------------------------------------------|-------------------------------------------------------------------------|------------------------------------------------------------------------------------------------|---------------------------------------------|-------------------------------------------------------------------------------------|-----------------------------------------------------------------------|----------------------------------------------------------------------------------------------------|----------------------------------------------------------------------------------------------------|-----------------------------------------------------------------------------|--------------------------------------------------------------------------------------------------|
| epartment Low:                                                                                                    |                                                                                                    |                                                                         |                                                                                                    |                                                                         |                                                                                                |                                             |                                                                                     |                                                                       |                                                                                                    |                                                                                                    |                                                                             |                                                                                                  |
| epartment High:                                                                                                    |                                                                                                    |                                                                         |                                                                                                    |                                                                         |                                                                                                |                                             |                                                                                     |                                                                       |                                                                                                    |                                                                                                    |                                                                             |                                                                                                  |
| ganization Low:                                                                                                    |                                                                                                    |                                                                         |                                                                                                    |                                                                         |                                                                                                |                                             |                                                                                     |                                                                       |                                                                                                    |                                                                                                    |                                                                             |                                                                                                  |
| ganization High:                                                                                                    |                                                                                                    |                                                                         |                                                                                                    |                                                                         |                                                                                                |                                             |                                                                                     |                                                                       |                                                                                                    |                                                                                                    |                                                                             |                                                                                                  |
| cumbrance Type:                                                                                                    |                                                                                                    |                                                                         |                                                                                                    |                                                                         |                                                                                                |                                             |                                                                                     |                                                                       |                                                                                                    |                                                                                                    |                                                                             |                                                                                                  |
| nual Encumbrance Type:                                                                                                    |                                                                                                    |                                                                         |                                                                                                    |                                                                         |                                                                                                |                                             |                                                                                     |                                                                       |                                                                                                    |                                                                                                    |                                                                             |                                                                                                  |
| riod Name:                                                                                                    |                                                                                                    |                                                                         |                                                                                                    |                                                                         |                                                                                                |                                             |                                                                                     |                                                                       |                                                                                                    |                                                                                                    |                                                                             |                                                                                                  |
| count Low:                                                                                                    |                                                                                                    |                                                                         |                                                                                                    |                                                                         |                                                                                                |                                             |                                                                                     |                                                                       |                                                                                                    |                                                                                                    |                                                                             |                                                                                                  |
| count High:                                                                                                    |                                                                                                    |                                                                         |                                                                                                    |                                                                         |                                                                                                |                                             |                                                                                     |                                                                       |                                                                                                    |                                                                                                    |                                                                             |                                                                                                  |
| oject:                                                                                                    |                                                                                                    |                                                                         |                                                                                                    |                                                                         |                                                                                                |                                             |                                                                                     |                                                                       |                                                                                                    |                                                                                                    |                                                                             |                                                                                                  |
|                                                                                                    |                                                                                                    |                                                                         |                                                                                                    |                                                                         |                                                                                                |                                             |                                                                                     |                                                                       |                                                                                                    |                                                                                                    |                                                                             |                                                                                                  |
|                                                                                                    |                                                                                                    |                                                                         |                                                                                                    |                                                                         |                                                                                                |                                             |                                                                                     |                                                                       |                                                                                                    |                                                                                                    |                                                                             |                                                                                                  |
|                                                                                                    |                                                                                                    |                                                                         |                                                                                                    |                                                                         |                                                                                                |                                             |                                                                                     |                                                                       | POETA Information                                                                                                    | 1                                                                                                    |                                                                             |                                                                                                  |
| Account Combination                                                                                                    | Document<br>Number                                                                                                    | Document<br>Line#                                                       | Vendor Name                                                                                        | GL Date                                                                 | Contract<br>Expiration Date                                                                    | Prior Year<br>ENC.                          | Project<br>Number                                                                   | Task<br>Number                                                        | POETA Information<br>Expenditure Type                                                                                                    | Organization Name                                                                                                    | Award<br>Number                                                             | Outstanding<br>Amount                                                                            |
| Account Combination<br>100.39485.52068.1003570.100390.<br>00000                                                                                                    | Document<br>Number<br>563780-33                                                                                                    | Document<br>Line#<br>1-1-1                                              | Vendor Name                                                                                        | GL Date<br>4/9/21                                                       | Contract<br>Expiration Date<br>8/11/24                                                         | Prior Year<br>ENC.                          | Project<br>Number<br>1003570                                                        | Task<br>Number<br>001.001                                             | POETA Information Expenditure Type 52068 CELLULAR PHONE USE                                                                                                    | Organization Name<br>39485 FINANCIAL<br>SERVICES                                                                                                    | Award<br>Number<br>100598                                                   | Outstanding<br>Amount<br>\$189,012.1                                                             |
| Account Combination<br>100.39485.52068.1003570.100390.<br>00000<br>100.39485.52334.1003570.100390.<br>00000                                                                                                    | Document<br>Number<br>563780-33<br>557038-53                                                                                                    | Document<br>Line#<br>1-1-1<br>1-1-1                                     | Vendor Name VERIZON WIRELESS SOUTHLAND ENVELOPE CO INC                                             | GL Date<br>4/9/21<br>1/24/20                                            | Contract<br>Expiration Date<br>8/11/24<br>12/31/22                                             | Prior Year<br>ENC.<br>N                     | Project<br>Number<br>1003570                                                        | Task<br>Number<br>001.001                                             | POETA Information<br>Expenditure Type<br>52068 CELLULAR PHONE USE<br>52334 PRINTING                                                                                                    | Organization Name<br>39485 FINANCIAL<br>SERVICES<br>39485 FINANCIAL<br>SERVICES                                                                                              | Award<br>Number<br>100598<br>100598                                         | Outstanding<br>Amount<br>\$189,012.<br>\$1,115.3                                                 |
| Account Combination 100.39485.52068.1003570.100390. 00000 100.39485.52334.1003570.100390. 00000 100.39485.52334.1003570.100390. 00000                                                                                                    | Document<br>Number           563780-33           557038-53           557848-340                                                                 | Document<br>Line#<br>1-1-1<br>1-1-1<br>1-1-1                            | Vendor Name VERIZON WIRELESS SOUTHLAND ENVELOPE CO INC XEROX CORP                                  | GL Date<br>4/9/21<br>1/24/20<br>5/6/21                                  | Contract<br>Expiration Date<br>8/11/24<br>12/31/22<br>2/28/23                                  | Prior Year<br>ENC.<br>N<br>Y                | Project<br>Number<br>1003570<br>1003570<br>1003570                                  | Task<br>Number<br>001.001<br>001.001                                  | POETA Information<br>Expenditure Type<br>52068 CELLULAR PHONE USE<br>52334 PRINTING<br>52334 PRINTING                                                                                                    | Organization Name<br>39485 FINANCIAL<br>SERVICES<br>39485 FINANCIAL<br>SERVICES<br>39485 FINANCIAL<br>SERVICES                                                               | Award<br>Number<br>100598<br>100598<br>100598                               | Outstanding<br>Amount<br>\$189,012.<br>\$1,115.<br>\$19,588.                                     |
| Account Combination 1100.39485.52068.1003570.100390. 00000 1100.39485.52334.1003570.100390. 00000 1100.39485.52334.1003570.100390. 00000 1100.39485.52504.1003570.100390. 00000                                                                                                    | Document<br>Number           563780-33           557038-53           557848-340           547203-1665                                           | Document<br>Line#<br>1-1-1<br>1-1-1<br>1-1-1<br>1-1-1                   | Vendor Name VERIZON WIRELESS SOUTHLAND ENVELOPE CO INC XEROX CORP XEROX CORP                       | GL Date<br>4/9/21<br>1/24/20<br>5/6/21<br>6/30/20                       | Contract<br>Expiration Date<br>8/11/24<br>12/31/22<br>2/28/23<br>6/30/24                       | Prior Year<br>ENC.<br>N<br>Y<br>N           | Project<br>Number<br>1003570<br>1003570<br>1003570<br>1003570                       | Task<br>Number<br>001.001<br>001.001<br>001.001<br>001.001            | POETA Information<br>Expenditure Type<br>52068 CELLULAR PHONE USE<br>52334 PRINTING<br>52334 PRINTING<br>52504 COPY EQUIPMENT<br>RENTAL                                                                     | Organization Name<br>39485 FINANCIAL<br>SERVICES<br>39485 FINANCIAL<br>SERVICES<br>39485 FINANCIAL<br>SERVICES<br>39485 FINANCIAL<br>SERVICES                                | Award<br>Number<br>100598<br>100598<br>100598<br>100598                     | Outstanding<br>Amount<br>\$189,012.<br>\$1,115.<br>\$19,588.<br>\$714.                           |
| Account Combination 100.39485.52068.1003570.100390. 00000 100.39485.52334.1003570.100390. 00000 1100.39485.52334.1003570.100390. 00000 1100.39485.52504.1003570.100390. 00000 1100.39485.52504.1003570.100390. 00000                                                                                                    | Document<br>Number           563780-33           557038-53           557848-340           547203-1865           547203-1887                     | Document<br>Line#<br>1-1-1<br>1-1-1<br>1-1-1<br>1-1-1<br>1-1-1          | Vendor Name VERIZON WIRELESS SOUTHLAND ENVELOPE CO INC XEROX CORP XEROX CORP XEROX CORP            | GL Date<br>4/9/21<br>1/24/20<br>5/6/21<br>6/30/20<br>5/18/21            | Contract<br>Expiration Date<br>8/11/24<br>12/31/22<br>2/28/23<br>6/30/24<br>6/30/24            | Prior Year<br>ENC.<br>N<br>Y<br>N           | Project<br>Number<br>1003570<br>1003570<br>1003570<br>1003570<br>1003570            | Task<br>Number<br>001.001<br>001.001<br>001.001<br>001.001            | POETA Information<br>Expenditure Type<br>52068 CELLULAR PHONE USE<br>52334 PRINTING<br>52334 PRINTING<br>52504 COPY EQUIPMENT<br>RENTAL<br>52504 COPY EQUIPMENT<br>RENTAL                                   | Organization Name<br>39485 FINANCIAL<br>SERVICES<br>39485 FINANCIAL<br>SERVICES<br>39485 FINANCIAL<br>SERVICES<br>39485 FINANCIAL<br>SERVICES<br>39485 FINANCIAL<br>SERVICES | Award<br>Number<br>100598<br>100598<br>100598<br>100598<br>100598           | Outstanding<br>Amount<br>\$189,012.<br>\$1,115.<br>\$19,588.<br>\$714.<br>\$29,010.              |
| Account Combination (100.39485.52068.1003570.100390. 00000 (100.39485.52334.1003570.100390. 00000 (100.39485.52504.1003570.100390. 00000 (100.39485.52504.1003570.1000000 (100.39485.52504.10000000000000000000000000 | Document<br>Number           563780-33           557038-53           557848-340           547203-1865           547203-1887           559581-51 | Document<br>Line#<br>1-1-1<br>1-1-1<br>1-1-1<br>1-1-1<br>1-1-1<br>1-1-1 | Vendor Name VERIZON WIRELESS SOUTHLAND ENVELOPE CO INC XEROX CORP XEROX CORP XEROX CORP XEROX CORP | GL Date<br>4/9/21<br>1/24/20<br>5/6/21<br>6/30/20<br>5/18/21<br>5/18/21 | Contract<br>Expiration Date<br>8/11/24<br>12/31/22<br>2/28/23<br>6/30/24<br>6/30/24<br>2/28/23 | Prior Year<br>ENC.<br>N<br>Y<br>N<br>Y<br>N | Project<br>Number<br>1003570<br>1003570<br>1003570<br>1003570<br>1003570<br>1003570 | Task<br>Number<br>001.001<br>001.001<br>001.001<br>001.001<br>001.001 | POETA Information<br>Expenditure Type<br>52068 CELLULAR PHONE USE<br>52334 PRINTING<br>52334 PRINTING<br>52504 COPY EQUIPMENT<br>RENTAL<br>52504 COPY EQUIPMENT<br>RENTAL<br>52504 COPY EQUIPMENT<br>RENTAL | Organization Name<br>39485 FINANCIAL<br>SERVICES<br>39485 FINANCIAL<br>SERVICES<br>39485 FINANCIAL<br>SERVICES<br>39485 FINANCIAL<br>SERVICES<br>39485 FINANCIAL<br>SERVICES | Award<br>Number<br>100598<br>100598<br>100598<br>100598<br>100598<br>100598 | Outstanding<br>Amount<br>\$189,012.<br>\$1,115.<br>\$19,588.<br>\$714.<br>\$29,010.<br>\$26,957. |

Account Combination - accounting information where the transaction occurred.

<u>Document Number</u> - This is where the PO, BPA or IA number will be listed. In the example above, the BPA number is 557543 and the release number for this org is 4. PO and BPA numbers are usually 5 or 6 digits (as shown in the above example - 557543), and IAs all begin with SHF.

<u>Vendor/Provider</u> - this is will list the service provider. IAs will NOT have a vendor/provider listed, and this field will be blank.

<u>Prior Year Encumbrance</u> - Y indicated that the encumbrance was created in the previous Fiscal Year and rolled into the current FY. In the example above, Y is listed for the MAY-21 report, which means that the encumbrance was created in FY 19-20, NOT FY 20-21.

<u>Outstanding Amount</u> - shows how much is encumbered. In the example above, \$13.96 is encumbered, which matches the YTD Encumbrance value (see column D of the GL007 report) for the Books and Publications account 52560.

- 1) Starting from the Oracle main menu, click:
  - a. GL Reporting COSD
  - b. Reports
  - c. Requests
  - d. Standard

TIP – If this is your first time accessing, you can click on "Personalize", which will save this as one of your favorites.

| 0          | RACLE <sup>.</sup>                                              | E-Business Suite      |   |
|------------|-----------------------------------------------------------------|-----------------------|---|
| Oracle     | e Applications Home Pag                                         | ge                    |   |
| Ma         | ain Menu                                                        |                       |   |
|            |                                                                 | Personalize           | - |
|            | AP Inquiry - COSD     AR Inquiry - COSD                         |                       |   |
| <b></b> a) | FA Inquiry - COSD     GL Dept MTB Transf     GL Reporting - COS | fer Entry - COSD<br>D |   |
|            | View Projects and<br>Tinguiry                                   | Tasks                 |   |
|            | ► b) = <u>Reports</u><br>→ c) = <u>Request</u>                  |                       |   |
|            | d) standard                                                     |                       |   |

2) Click OK on the default for Single Request. Click on the ellipsis to enter the report parameters.

🗢 Su

| 0                                 | Submit a New Request                                        | ×      |
|-----------------------------------|-------------------------------------------------------------|--------|
|                                   | What type of request do you want to run?                    |        |
|                                   | ⊙ Single <u>R</u> equest                                    | -      |
|                                   | This allows you to submit an individual request.            |        |
|                                   | ○ Request Set                                               |        |
|                                   | This allows you to submit a pre-defined set of<br>requests. | r<br>I |
|                                   |                                                             |        |
|                                   | QK <u>Cancel</u>                                            |        |
| L                                 |                                                             |        |
|                                   |                                                             |        |
| upmit Request<br>Pun this Pequest |                                                             |        |
| ivun mis ivequest                 |                                                             | Copy   |
|                                   |                                                             |        |
| Name                              |                                                             |        |
|                                   | 1                                                           |        |

## 3) Scroll down to <u>COSD Outstanding Encumbrance Detail Report - BI</u>, then OK.

| F1110[70                                        |     |
|-------------------------------------------------|-----|
| Name                                            | App |
| COSD MTB DT Deposit Summary Report              | Co  |
| COSD MTB DT Transfer / Deposit Detail Report    | Co  |
| COSD MTB DT Transfer Review Report              | Co  |
| COSD Multi Year CPA Balance Report              | Co  |
| COSD Multi Year Contract Encumbrance Report     | Co  |
| COSD Outstanding Encumbrance Detail Report      | Cos |
| COSD Outstanding Encumbrance Detail Report - Bl | Cos |
| COSD PN Lease Revenue CAFR Report - BIP         | Co  |
| COSD Procurement Card AP Invoice Report         | Co  |
| COSD Project and Award Funding Report           | Co  |
| COSD Special Auditor Encumbrances By Department | Cos |
| COSD Trust / Other Funds - Fund Balance Report  | Cos |
| COSD Unapproved DART Batches Report             | Cos |

4) Enter the org under "Org - Low" and "Org - High" and the desired month under "Period", then OK (org 39485 and period MAY-21 in this example)

| Parameters              |         |        |           |       | × |
|-------------------------|---------|--------|-----------|-------|---|
|                         |         |        |           |       |   |
| Department - Low        |         |        |           |       |   |
| Department - High       |         |        |           |       |   |
| Org - Low               | 39485   | FINA   | ICIAL SER | VICES |   |
| Org - High              | 39485   | FINA   | ICIAL SER | VICES |   |
| Encumbrance Type        |         |        |           | ]     |   |
| Manual Encumbrance Type |         |        |           |       |   |
| Period                  | MAY-21  |        |           |       |   |
| Account - Low           |         |        |           |       |   |
| Account - High          |         |        |           |       |   |
| Project                 |         |        |           |       |   |
|                         | I - 555 |        |           |       | Ð |
|                         | QK      | Cancel | Clear     | Help  |   |

5) This will take you back to the main request screen, and you will hit "Submit".

| 🗢 Submit Request  |                                                           | ×              |
|-------------------|-----------------------------------------------------------|----------------|
| Run this Request  |                                                           |                |
|                   |                                                           | Сору           |
| Name              | COSD Outstanding Encumbrance Detail Report - Bl           |                |
| Operating Unit    |                                                           |                |
| Parameters        | ::39485:39485:::MAY-21:::                                 |                |
|                   |                                                           |                |
|                   |                                                           | Debug Options  |
|                   |                                                           | C Dogeg opnone |
| At these Times    |                                                           |                |
| Run the Job       | As Soon as Possible                                       | Schedule       |
| Hara Oranalation  |                                                           |                |
| - Upon Completion | Save all Output Files                                     |                |
|                   |                                                           |                |
| Layout            | COSD Outstanding Encumbrance Detail Report -BI (Template) | Options        |
| Notify            |                                                           |                |
| Print to          | noprint                                                   |                |
|                   |                                                           |                |
| Help ( <u>A</u> ) | Submit                                                    | Cancel         |

6) Click "Refresh Data" until your report phase states "Completed", then hit "View Output".

| Requests     |                       |                      |           |                               |                                          |  |  |
|--------------|-----------------------|----------------------|-----------|-------------------------------|------------------------------------------|--|--|
| Refresh I    | Data                  | Find Requests        |           | Sub <u>m</u> it a New Request |                                          |  |  |
| Request ID   | ame                   | Parent               | Phase     | Status                        | Parameters                               |  |  |
| 146945063 CC | OSD Outstanding Encum |                      | Completed | Normal                        | , , 39485, 39485, , , MAY-21, ,          |  |  |
|              |                       |                      |           |                               | J. J. J. J. J. J. J. J. J. J. J. J. J. J |  |  |
| Hold Req     | quest                 | View Detail <u>s</u> |           |                               | View Output                              |  |  |

7) In some cases, the report will pop up in an internet browser with two notification, click "Open" for the first and "Allow" for the second.

| Internet Explorer                                                                                                    | Internet Explorer Security                                                                                                    |
|----------------------------------------------------------------------------------------------------|----------------------------------------------------------------------------------------------------|
| What do you want to do with                                                                                                | A website wants to open web content using this program on your computer                                                                                                    |
| COSD_Outstanding_Encumbrance_D_090621.xls?<br>Size: 52.2 KB<br>Type: Microsoft Excel 2003<br>From: ebsprod.sdcounty.ca.gov | This program will open outside of Protected mode. Internet Explorer's<br><u>Protected mode</u> helps protect your computer. If you do not trust this<br>website, do not open this program.<br>Name: <u>Microsoft Excel</u><br>Publisher: <u>Microsoft Corporation</u> |
| → Open<br>The file won't be saved automatically.                                                                           | Do not show me the warning for this program again                                                                                                    |

8) The report will open as an Excel file. You can also hide the columns you don't need for review. Click and select the columns starting from the letters, in this example B-F, right click over the letters with highlighted columns selected, then click "Hide".

| AutoSave 💽 🖪                                                           | ୬• ୯                        |                                        | F     | NDWRR.exe | e - Read-O | Only - Excel                                                                       |        | 🔎 Search              |                                         |
|------------------------------------------------------------------------|-----------------------------|----------------------------------------|-------|-----------|------------|------------------------------------------------------------------------------------|--------|-----------------------|-----------------------------------------|
| File Home Inse                                                         | rt Page Layout              | Formu                                  | las   | Data      | Review     | View Help                                                                          | Acro   | bat                   |                                         |
| Paste<br>V<br>V<br>V<br>V<br>V<br>V<br>V<br>V<br>V<br>V<br>V<br>V<br>V | Calibri<br>B I U ~          | <ul> <li>11 </li> <li>✓ 12 </li> </ul> | A^ A  |           | = *        | <ul> <li>→ <sup>ab</sup><sub>c</sub> Wrap Text</li> <li>→ E Merge &amp;</li> </ul> | Center | General               | Conditional Form     Formatting ~ Table |
| Clipboard                                                              | Fon                         |                                        |       | 12        | Cali       | bri - 11 - A^                                                                      | Aĭ\$   | ~ % 🤊 🖾 📩             | 181                                     |
| B1 * : >                                                               | $\langle f_x \rangle$       |                                        |       |           | В          | I = 🖉 - 🗛 -                                                                        | • 🖽 •  | 50 - <del>0</del> 0 🞸 |                                         |
| A                                                                      |                             | В                                      | С     | D         | F          | F                                                                                  | G      | н                     | I                                       |
| 1 COSD Outstar                                                         | nding Encumb                | rance                                  | e Det | ail Rep   | ort 🔥      | Cu <u>t</u>                                                                        |        |                       |                                         |
| 2 Report Run Date                                                      | Time: 09-JUN                | 2021 (                                 | 08:52 | 2:08      | Ľ?         | <u>С</u> ору                                                                       |        |                       |                                         |
| 3                                                                      |                             |                                        |       |           | Ċ          | Paste Options:                                                                     |        |                       |                                         |
| 5 Parameters:                                                          |                             |                                        | 1     |           |            | Ê                                                                                  |        |                       |                                         |
| 6 Department Low:                                                      |                             |                                        | 1     |           |            | Paste Special                                                                      |        |                       |                                         |
| 7 Department High:                                                     |                             |                                        | 1     |           |            |                                                                                    |        |                       |                                         |
| 8 Organization Low:                                                    |                             | 39485                                  | 1     |           |            | insert                                                                             |        |                       |                                         |
| 9 Organization High:                                                   |                             | 39485                                  | 1     |           |            | <u>D</u> elete                                                                     |        |                       |                                         |
| 10 Encumbrance Type:                                                   |                             |                                        |       |           |            | Clear Contents                                                                     |        |                       |                                         |
| 11 Manual Encumbrance                                                  | Туре:                       |                                        | ]     |           |            | Format Cells                                                                       |        |                       |                                         |
| 12 Period Name:                                                        |                             | MAY-21                                 |       |           |            | Column Width                                                                       |        |                       |                                         |
| 13 Account Low:                                                        |                             |                                        |       |           |            | Hide                                                                               |        |                       |                                         |
| 14 Account High:                                                       |                             |                                        |       |           |            | Unhida                                                                             |        |                       |                                         |
| 15 Project:                                                            |                             |                                        |       |           |            | Ounde                                                                              |        |                       |                                         |
| 16                                                                     |                             |                                        |       |           |            |                                                                                    |        |                       |                                         |
| 18                                                                     |                             |                                        |       |           |            |                                                                                    |        |                       |                                         |
| 19 Account Co                                                          | mbination                   | Fund                                   | Org   | Account   | Project    | Funding Source                                                                     | TBD    | Encumbrance Type      | Document Type                           |
| 20 10100.39485.52068.10                                                | 003570.100390.00000         | 10100                                  | 39485 | 52068     | 1003570    | 100390                                                                             | 00000  | 0                     | PO-RELEASE NUMBER                       |
| 21 10100.39485.52334.10                                                | 003570.100390. <u>00000</u> | 10100                                  | 39485 | 52334     | 1003570    | 100390                                                                             | 00000  | 0                     | PO-RELEASE NUMBER                       |
| 22 10100.39485.52334.10                                                | 003570.100390.00000         | 10100                                  | 39485 | 52334     | 1003570    | 100390                                                                             | 00000  | o                     | PO-RELEASE NUMBER                       |

- 9) You can now print your report.
- 10) Ensure that each encumbrance listed on the report is also reflected on your FMT. See *Section 1 item B d.*